## 1. Подключение к IP видеорегитраторам Amatek по протоколу RTSP (платформа Bitvision)

RTSP - потоковый протокол реального времени (Real Time Streaming Protocol), предназначен для использования в системах, работающих с мультимедиа данными, и позволяющий клиенту удалённо получать поток данных с устройства видеонаблюдения.

Клиентом RTSP служит медиа проигрыватель «VLC media player», последнюю версию которого можно бесплатно скачать с сайта http://www.videolan.org.

После установки «VLC media player» на вашем ПК запустите программу двойным кликом на иконке на рабочем столе

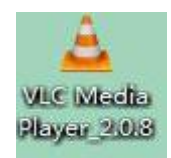

или запустите файл vlc.exe из папки установки программы; по умолчанию это «C:\Program Files\VideoLAN\VLC\».

#### Настройка подключения

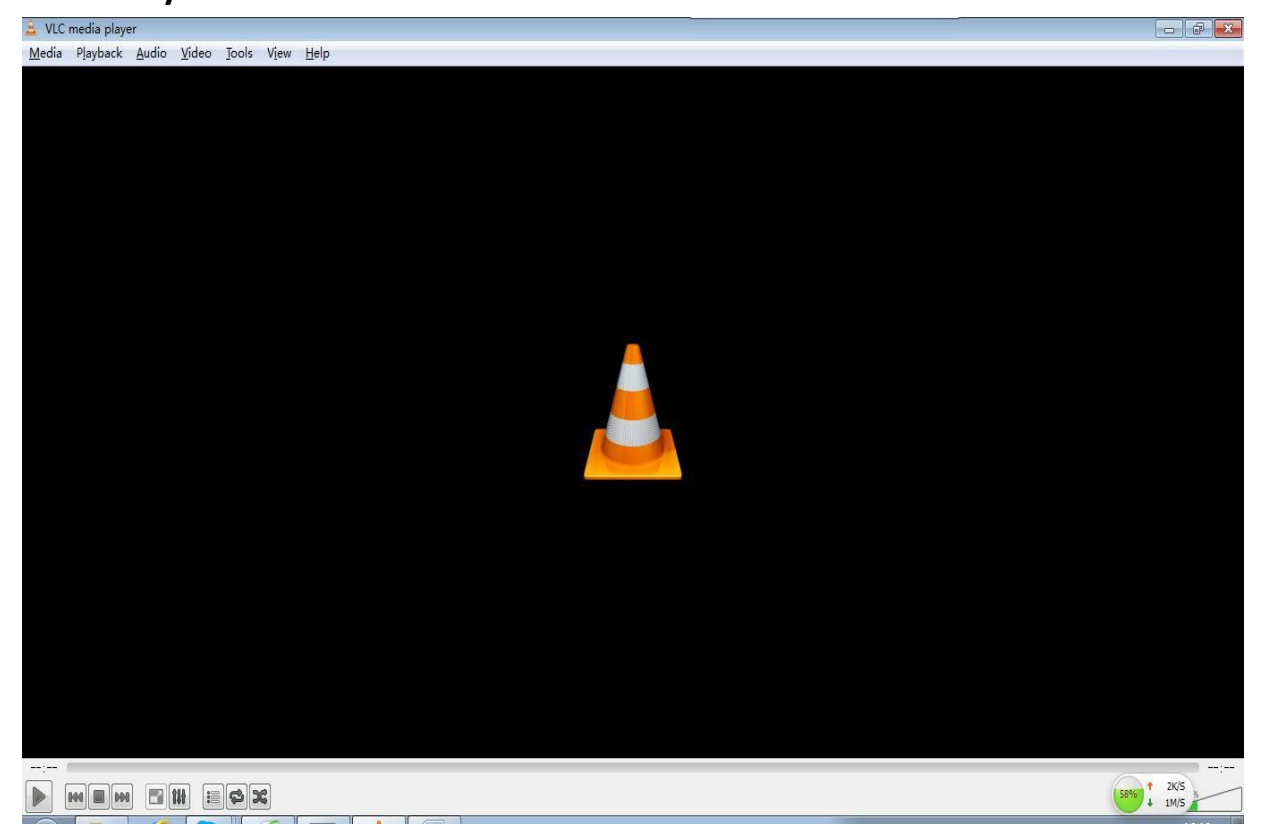

#### 1. Запустите VLC

2. В меню «Инструменты -> Настройки» проверьте настройку транспортного потока (должно быть как на картинке):

| 🛓 👔 🔔                                 |                                    | 4.                    | - 0   |  |  |  |
|---------------------------------------|------------------------------------|-----------------------|-------|--|--|--|
| 🍎 🌺 🎺<br>нтерфейс Аудио Видео         | Субтитры/экранное меню Ввод/кодеки | Герячие клавищи       |       |  |  |  |
| строики ввода и кодеков               |                                    |                       |       |  |  |  |
| Кодеки                                |                                    |                       |       |  |  |  |
| Декодирование с аппаратным ускорением | автонатически                      | автонатически         |       |  |  |  |
| Быстрый поиок                         |                                    |                       |       |  |  |  |
| Качество обработки видео              | 6 🗢                                | 6 🗘                   |       |  |  |  |
| Выкл. устранение блочности Н.264      | нет                                |                       | •     |  |  |  |
| Выбор настроек и предустановок x264   | ultrafast                          | ▼ fim                 | •     |  |  |  |
| Выбор профиля и уровня х264           | high                               | • 0                   |       |  |  |  |
| Оптический диск                       |                                    |                       |       |  |  |  |
| Устройство по умолчанию               |                                    |                       | ~     |  |  |  |
| Файлы                                 |                                    |                       |       |  |  |  |
| Каталог или файл для записей          |                                    |                       | Обзор |  |  |  |
| 🗹 Предварительно загрузить файлы MKV  |                                    |                       |       |  |  |  |
| При открытии повреждённого AVI        | запросить действие                 |                       | •     |  |  |  |
| Сеть                                  |                                    |                       |       |  |  |  |
| Политика кеширования по умолчанию     | другое                             |                       | •     |  |  |  |
| НТТР-прокол                           |                                    |                       |       |  |  |  |
| Транспорт потока Live555              | НТТР (по умолчанию)                | RTP nosepx RTSP (TCP) |       |  |  |  |
|                                       |                                    |                       |       |  |  |  |
|                                       |                                    |                       |       |  |  |  |

### 3. Выберите «Открыть URL...»

| â (   | VLC media player             |                 | 2        |                               |
|-------|------------------------------|-----------------|----------|-------------------------------|
| Me    | edia Playback Audio Video    | Tools View Help |          |                               |
| M     | Open File                    | Ctrl+O          |          |                               |
|       | Open Folder                  | Ctrl+F          |          |                               |
| 0     | Open Disc                    | Ctrl+D          |          |                               |
| -     | Open Network Stream          | Ctrl+N          |          |                               |
| C)    | Open Capture Device          | Ctrl+C          |          |                               |
| Þ     | Open (advanced)              | Ctrl+Shift+O    |          |                               |
|       | Open Location from clipboard | Ctrl+V          |          |                               |
|       | Save Playlist to File        | Ctrl+Y          |          |                               |
|       | Convert / Save               | Ctrl+R          |          |                               |
| ((•)) | Stream                       | Ctrl+S          | <u> </u> |                               |
|       | Quit at the end of playlist  |                 |          |                               |
| ×     | Quit                         | Ctrl+Q          |          |                               |
|       |                              |                 |          |                               |
|       |                              |                 |          |                               |
| •     |                              | <b>\$</b>       |          | 5996 + 1110/5                 |
| 6     | ) 📋 ᢙ 🚺                      | 6               |          | S 🖲 🐔 🐱 🙀 😫 🍳 🐣 😌 🗞 🗁 🌜 16:11 |

#### 4. Введите RTSP адрес

|                                   | Dizc                                                   | Thetwork                                              | 🔜 Capture <u>D</u> evice |   |
|-----------------------------------|--------------------------------------------------------|-------------------------------------------------------|--------------------------|---|
| Network                           | Protocol                                               |                                                       |                          |   |
| Please                            | enter a netw                                           | ork URL:                                              |                          |   |
|                                   |                                                        |                                                       |                          | • |
| http:/<br>rtp:/<br>mms:/<br>rtsp: | //www.examp<br>/@:1234<br>/mms.example<br>//server.exa | le.com/stream.s<br>es.com/stream.s<br>ample.org:8080/ | wi<br>ss.<br>test.sdp    |   |
| http                              | //www.yourtu                                           | ibe.com/watch?v                                       | =gg64x                   |   |
|                                   |                                                        |                                                       |                          |   |
|                                   |                                                        |                                                       |                          |   |
|                                   |                                                        |                                                       |                          |   |
|                                   |                                                        |                                                       |                          |   |
|                                   |                                                        |                                                       |                          |   |
|                                   |                                                        |                                                       |                          |   |

#### Формат адреса для NVR Amatek серии F:

#### rtsp://<пользователь>:<пароль>@<IP-адрес>:<порт>/<№ канала><поток>

Например:

1-й канал, основной поток rtsp://admin:12345@192.168.1.88:554/00 1-й канал, доп. поток rtsp:// admin:12345@192.168.1.88:554/01

## Обратите внимание, что нумерация каналов начинается с нуля, т.е. 0 = первый канал, 1 = второй канал и т.д.

Примеры выбора каналов:

| /00 для основного потока первого канала | /01 для доп. потока первого канала |
|-----------------------------------------|------------------------------------|
| /10 для основного потока второго канала | /11 для доп. потока второго канала |
| /120 для основного потока 13-го канала; | /211 для доп. потока 22-го канала  |
| И т.д                                   |                                    |

# 2. Подключение к IP камерам **Amatek** по протоколу RTSP

(платформа Bitvision)

Запустите VLC. Откроется окно:

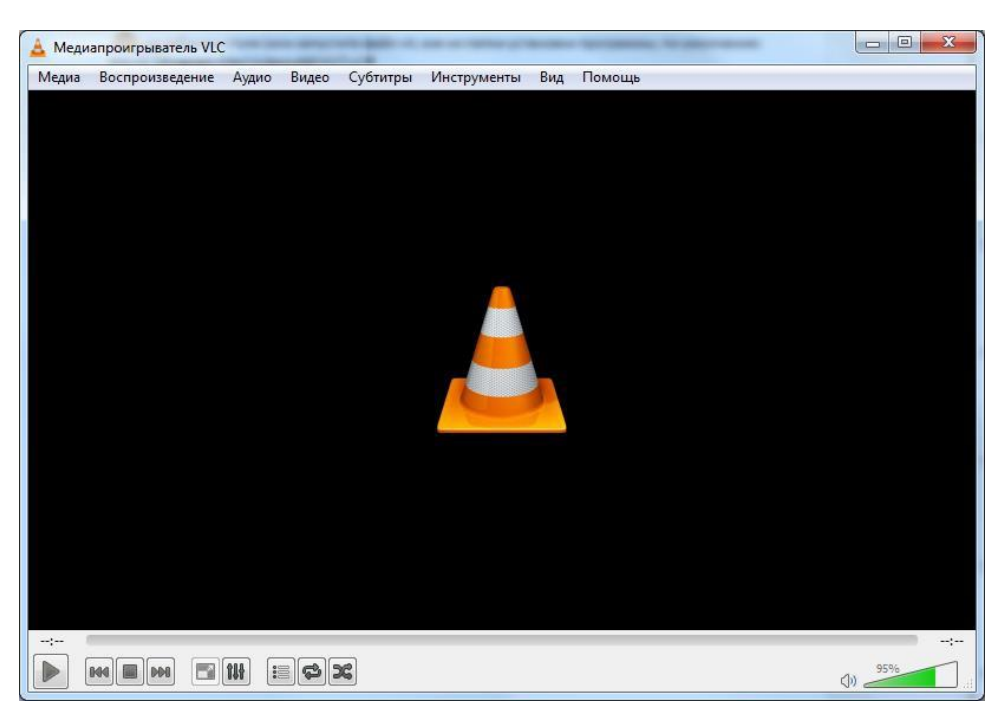

Войдите в меню «Медиа» и выберите опцию «Открыть URL...»:

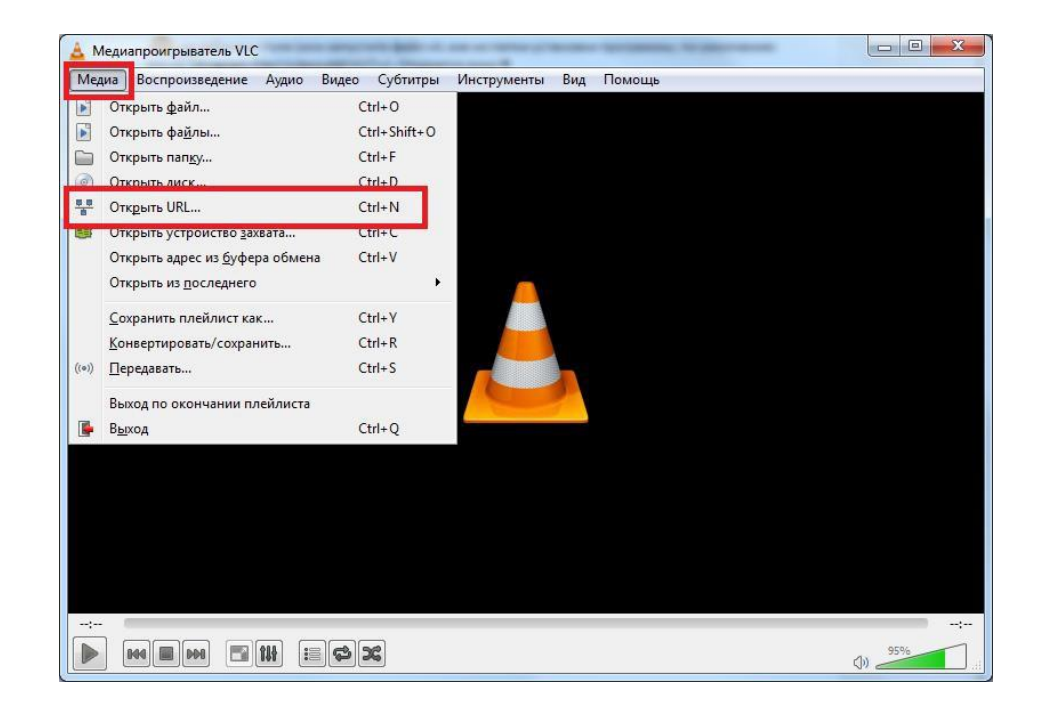

В следующем окне введите RTSP адрес вашего устройства

| 🛓 Источник                                                                                                    |  |  |  |  |  |  |
|----------------------------------------------------------------------------------------------------|--|--|--|--|--|--|
| ▶ Файл 💿 Диск 📲 Сеть 😻 Устройство захвата                                                                                                    |  |  |  |  |  |  |
| Сетевой протокол<br>Введите сетевой адрес:                                                                                                    |  |  |  |  |  |  |
| rtsp://10.6.3.57:554/user=admin&password=&channel=3&stream=0.sdp?                                                                                                    |  |  |  |  |  |  |
| http://www.example.com/stream.avi<br>rtp://e11234<br>mms://mms.examples.com/stream.asx<br>rtsp://server.example.org:8080/test.sdp<br>http://www.yourtube.com/watch?v=gg64x |  |  |  |  |  |  |
|                                                                                                    |  |  |  |  |  |  |
|                                                                                                    |  |  |  |  |  |  |
|                                                                                                    |  |  |  |  |  |  |
|                                                                                                    |  |  |  |  |  |  |
| Показать дополнительные параметры                                                                                                    |  |  |  |  |  |  |
| Воспроизвести 💌 Отмена                                                                                                    |  |  |  |  |  |  |

Формат адреса:

#### rtsp://<Username>:<Password>@<xxx.xxx.xxx.xxx>:<port>/<stream>

Здесь:

Username – имя пользователя Password - пароль xxx.xxx.xxx.xxx – IP адрес устройства; порт – номер порта;

stream – номер потока (0 – основной, 1 – второй и т.д.).

<u>Например</u>: rtsp://admin:admin@192.168.1.168:554/0

Если все сделано правильно, вы получите отображение видео потока на экране.

## 3.Получение снапшота (платформа Bitvision)

Для вывода на экран текущего изображения с IP камеры в виде снапшота введите команду в адресную строку браузера в формате:

http://<user>:<password>@<IP address>/snap.jpg

Пример:

http://admin:admin@192.168.1.168/snap.jpg